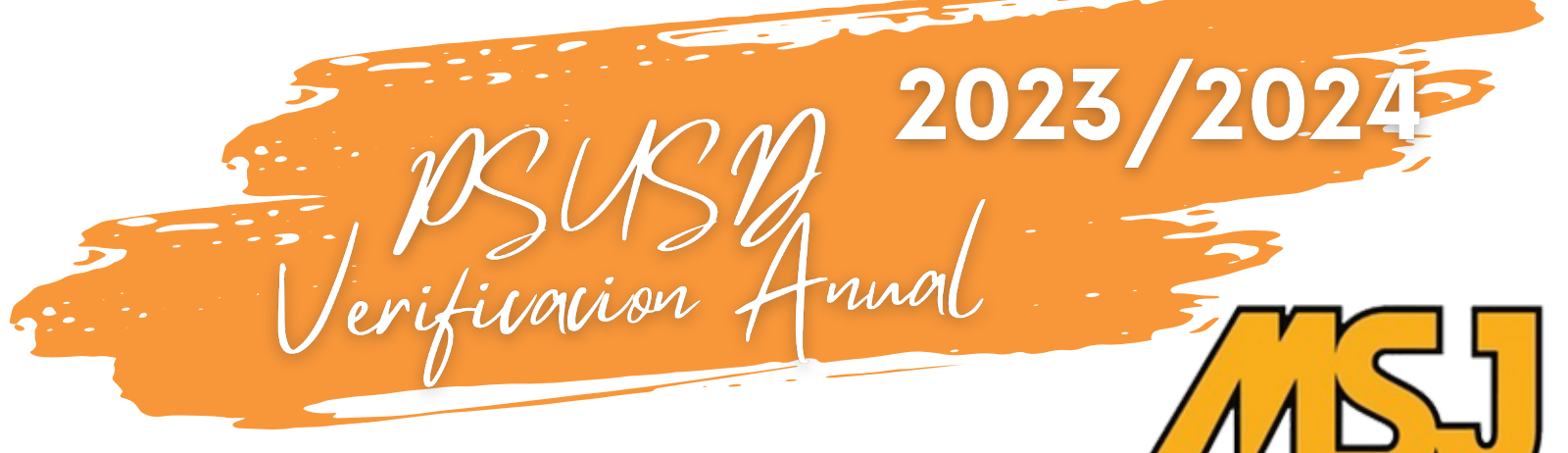

# MT. SAN JACINTO HIGH

¡No más paquetes de papeleo para completar y regresar a la oficina

**del plantel!** El Distrito Unificado de Palm Springs ha implementado un sistema de verificación de alumnos en línea a través de ParentVUE.

### **1er** Registrarse en su cuenta Activa de ParentVUE\*

Computadora- Por favor inicie la sesión de su cuenta a través de <u>https://pvue.psusd.us/</u>
y haga clic en la opción Registro en Línea ubicada en la esquina superior a la mano derecha.

•Aplicación de Teléfono- Inicie la sesión de su cuenta y haga clic en la opción morada de Registro en Línea de OLR arriba del nombre y foto de su alumno. Luego haga clic en la opción OLR por segunda vez para ingresar al proceso de verificación.

¿Olvidaste tu tu contraseña? Usa el enlace de arriba en su computadora para reiniciar su contraseña.

#### 2do Paso Comience el proceso de verificación y verifique la información de su hijo/a. La información de su alumno solo necesita ser verificada por el padre/tutor en custodia. Cualquier padre/tutor con derechos de custodia puede verificar y cambiar la inscripción del alumno desde su cuenta de ParentVUE.

3er Paso

## Revisar y Enviar El estado de la actividad de registro reciente confirmará que su verificación anual está completa.

Por favor complete la verificación en línea lo antes posible para garantizar una comunicación continua con respecto a las actividades del año escolar 2023-2024,

\*\*\*\*\*

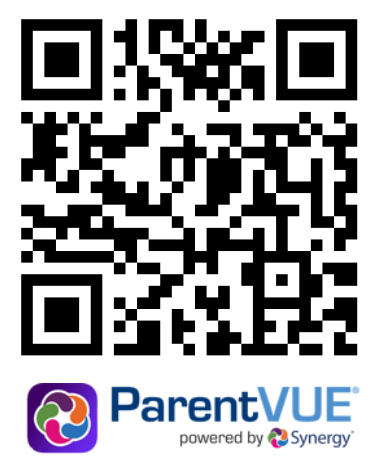

\*Si no ha creado una cuenta de ParentVUE o necesita ayuda, por favor póngase en contacto con la escuela.

## MT. SAN JACINTO HIGH SCHOOL (760) 770-8563 http://www.psusd.us/msj